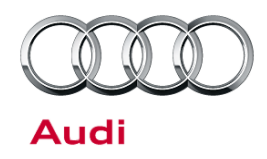

### 97Y7 UPDATE – Vehicle Departure Deactivation and Auto EPB (INV\_ONLY)

#### November 15, 2012

| Model(s) | Year | VIN Range       | Vehicle-Specific Equipment |
|----------|------|-----------------|----------------------------|
| Q5       | 2013 | 014426 – 026036 | Not Applicable             |
| A6/A7    | 2013 | 003636 – 069714 | Not Applicable             |
| A8       | 2013 | 000568 – 013622 | Not Applicable             |
| S6       | 2013 | 019680 – 061009 | Not Applicable             |

# Condition

This Update has been proactively released to adjust the vehicle departure deactivation and the electromechanical parking brake to the following functionality in the vehicle:

- Engine and ignition will no longer shut off when exiting the vehicle.
- If the engine is off (due to Start-Stop) when the door is opened, the ignition will shut off to prevent battery drain.
- The parking brake will not activate when the ignition is switched off. (A6/A7/S6 Only)

This Update is in effect until removed.

Vehicle must meet all of the following criteria:

- Procedure is valid only for vehicles that show the 97Y7 code in the ElsaWeb Campaign/Action Information screen on the day of repair.
- Vehicle must be in <u>New Vehicle Inventory</u>.
- Procedure must be performed within the allotted time frame stated in this Technical Service Bulletin.
- Procedure must be performed on applicable vehicles in dealer inventory prior to sale.

## **Technical Background**

Enhancements based on consumer feedback.

# **Production Solution**

Not Applicable.

<sup>© 2012</sup> Audi of America, Inc.

All rights reserved. Information contained in this document is based on the latest information available at the time of printing and is subject to the copyright and other intellectual property rights of Audi of America, Inc., its affiliated companies and its licensors. All rights are reserved to make changes at any time without notice. No part of this document may be reproduced, stored in a retrieval system, or transmitted in any form or by any means, electronic, mechanical, photocopying, recording, or otherwise, nor may these materials be modified or reposted to other sites, without the prior expressed written permission of the publisher.

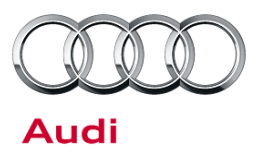

## **Service**

## Criteria 46 and 53:

## **SVM Update Instructions**

- 1. Follow all instructions in TSB 2011732 00 Software Version Management (SVM), operating instructions.
- 2. Update the J393 (Comfort System Central Control Module) using the SVM action code as listed in the table below.

| Model | Old Software<br>Part Number | Old Software<br>Version   | New Software<br>Part Number | New Software<br>Version<br>(or higher) | SVM Action Code |
|-------|-----------------------------|---------------------------|-----------------------------|----------------------------------------|-----------------|
| All   | Parameterization<br>(N/A)   | Parameterization<br>(N/A) | Parameterization<br>(N/A)   | Parameterization<br>(N/A)              | 97Y7A001        |

## Criteria 46: Owner' Manual Supplement

Owner's manual supplement must be supplied for all vehicles with criteria 46.

Insert the owner's manual supplement, 131.564.6VK.21, in to the owner's manual.

Additional supplements may be ordered from, <u>www.audi.techliterature.com</u> or printed from ServiceNet or ElsaWeb.

# **Required Parts and Tools**

| Part Number    | Part Description      | Quantity |
|----------------|-----------------------|----------|
| 131.564.6VK.21 | Owner's Manual Insert | 1        |

© 2012 Audi of America, Inc.

All rights reserved. Information contained in this document is based on the latest information available at the time of printing and is subject to the copyright and other intellectual property rights of Audi of America, Inc., its affiliated companies and its licensors. All rights are reserved to make changes at any time without notice. No part of this document may be reproduced, stored in a retrieval system, or transmitted in any form or by any means, electronic, mechanical, photocopying, recording, or otherwise, nor may these materials be modified or reposted to other sites, without the prior expressed written permission of the publisher.

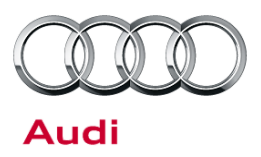

# Warranty

| Update Time<br>Requirements/<br>ReimbursementTo ensure prompt and proper preimbursement code listed below<br>paid only for vehicles that show<br>Information screen on the day |                                                         |                                          | ent, be sure to immediately enter the<br>oon completion of the repair work. Cl<br>97Y7 code in the ElsaWeb Campaig<br>pair. | e applicable<br>aims will be<br>In/Action |  |
|----------------------------------------------------------------------------------------------------|---------------------------------------------------------|------------------------------------------|----------------------------------------------------------------------------------------------------|-------------------------------------------|--|
| 97Y7 Saga Claim Entry Pro                                                                                                    | ocedure                                                 |                                          |                                                                                                    |                                           |  |
| Check ElsaWeb to determin                                                                                                    | e whether Update 97Y7 is c                              | pen.                                     |                                                                                                    |                                           |  |
| Service No.: 97Y7                                                                                                    | _                                                       |                                          |                                                                                                    |                                           |  |
| Damage Code: 0099                                                                                                    |                                                         |                                          | Vehicles may have more than one                                                                                             |                                           |  |
| Parts Manufacturer - Removed part: 002                                                                                                    |                                                         |                                          | criteria. Complete and claim all                                                                                            |                                           |  |
| Claim Type                                                                                                    |                                                         | applicable criteria on <u>one</u> claim. |                                                                                                    |                                           |  |
| Unsold vehicle = 7 90                                                                                                    | -                                                       |                                          |                                                                                                    |                                           |  |
| Saga Accounting Instructi                                                                                                    | ons                                                     |                                          |                                                                                                    |                                           |  |
| Criteria ID                                                                                                    | Repair operation                                        |                                          | Labor Operation Number                                                                                                    | TU                                        |  |
| 46 and 53                                                                                                    | Perform SVM Update and Install<br>Owner's Manual Insert |                                          | 9710 2599                                                                                                    | 30 TU                                     |  |
| -or-                                                                                                    |                                                         |                                          |                                                                                                    |                                           |  |
| 46 only                                                                                                    | Perform SVM Update and Install<br>Owner's Manual Insert |                                          | 9710 2599                                                                                                    | 30 TU                                     |  |
| -or-                                                                                                    |                                                         |                                          |                                                                                                    |                                           |  |
| 53 only                                                                                                    | Perform SVM Update                                      |                                          | 9710 2699                                                                                                    | 30 TU                                     |  |
| There is no reimbursement f                                                                                                    | for vehicle wash or loaner ve                           | ehicle                                   |                                                                                                    |                                           |  |

### If the vehicle is outside of the specified warranty period, the customer has the option to pay for the repair.

If the customer agrees to pay for the repair:

Fax the information to (248) 754-5093 and provide VIN, applicable Service Number, Customer Info, Dealer Number and Date.

If the customer does not agree to pay for the repair:

Fax the information to (248) 754-5093 and provide VIN, applicable Service Number, Customer Info, Dealer Number and Date.

© 2012 Audi of America, Inc.

## Page 3 of 4

All rights reserved. Information contained in this document is based on the latest information available at the time of printing and is subject to the copyright and other intellectual property rights of Audi of America, Inc., its affiliated companies and its licensors. All rights are reserved to make changes at any time without notice. No part of this document may be reproduced, stored in a retrieval system, or transmitted in any form or by any means, electronic, mechanical, photocopying, recording, or otherwise, nor may these materials be modified or reposted to other sites, without the prior expressed written permission of the publisher.

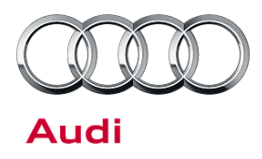

| Additional Actions                   | Some of the affected vehicles may be involved in additional Actions.<br>Please check your ElsaWeb Campaign/Action Information screen so that<br>any additional required work can be done simultaneously.                                          |
|--------------------------------------|----------------------------------------------------------------------------------------------------|
| Update<br>Verification               | For verification, <i>always</i> check the ElsaWeb Campaign/Action Information screen. The ElsaWeb system is the <i>only</i> binding inquiry and verification system; other systems are not valid and <i>may result in non-payment</i> of a claim. |
| Help for Claim<br>Input              | For questions regarding claim input, contact the Warranty Helpline.                                                                                                    |
| Required<br>Customer<br>Notification | Inform your customer in writing by recording on the Repair Order any and<br>all work that was conducted on the vehicle, including any and all updates<br>completed under this Update.                                                             |

# **Additional Information**

The following Technical Service Bulletin will be necessary to complete this procedure:

• TSB 2011732 00 Software Version Management (SVM), operating instructions.

All part and service references provided in this TSB are subject to change and/or removal. Always check with your Parts Dept. and service manuals for the latest information.

© 2012 Audi of America, Inc.

all rights reserved. Information contained in this document is based on the latest information available at the time of printing and is subject to the copyright and other intellectual property rights of Audi of America, Inc., its affiliated companies and its licensors. All rights are reserved to make changes at any time without notice. No part of this document may be reproduced, stored in a retrieval system, or transmitted in any form or by any means, electronic, mechanical, photocopying, recording, or otherwise, nor may these materials be modified or reposted to other sites, without the prior expressed written permission of the publisher.

## Supplement

Owner's Manuals 2013 Audi Q5 (not Audi Q5 hybrid quattro) 2013 Audi A6 | S6 2013 Audi A7 Sportback | S7 Sportback 2013 Audi A8 | S8

## Technical Amendment: Switching the ignition/ engine off automatically\*

The function described in the Owner's Manual in the chapter "On the road" is no longer valid.

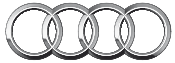

# Switching the ignition off automatically\*

The following applies to vehicles with Start-Stop-System\*:

To prevent the battery from draining, the ignition will switch off **automatically** when all of the following conditions have been met:

- The vehicle has already been driven.
- The engine has been turned off by the Start-Stop-System\*.
- The driver's door is opened.
- The driver's seat belt is removed.
- The brake pedal is not pressed down.
- The vehicle is stationary.

In this case, the activated low beam will be replaced by the side marker lights. The side marker lights will switch off after approximately 30 minutes or when you lock the vehicle.

If the Start-Stop-System\* has **not** turned off the engine, the ignition will **not** be automatically switched off and the engine will continue to run  $\Rightarrow \Delta$ .

### \Lambda WARNING

Never allow the engine to run in confined spaces - danger of asphyxiation.

#### © 2012 AUDI AG

Reprinting, reproduction or translation, in whole or in part, is not permissible without the written consent of AUDI AG. All rights are expressly reserved for AUDI AG by copyright law. Subject to modifications. Made in Germany.

Valid only in association with the Owner's Manual of this vehicle.

#### Editorial deadline: 10/26/2012

For the sake of the environment

This paper was made of chlorine-free bleached cellulose.

Nachtrag Technical Amendment: Switching the ignition/engine off automatically\* Englisch Nordamerika 11.2012 131.564.6VK.21

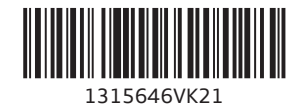